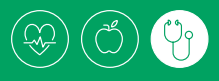

# How to view claims history

Using an internet browser, go to client member portal of BF&M's website at https://health.bfm.bm

Under "Don't have a user account?" Click Sign Up Now to complete your New User Registration

If you do not know your information, please call Customer Care at 298-0358.

If this is the first time using our website, you will need to verify some personal information. Once you have created your Username and Password, you will no longer be required to verify your Birth Date and Certificate Number.

- First select the user type and enter email we should have for you on file
- Next, type your 6 digit group health Certificate Number in the first and in the second box select your DOB.
  (e.g. 012345 - if your Certificate Number is 5 digits or less, place 0's before the number until the box has 6 digits).
- Lastly, confirm the account preview is yours and continue to create a User Name and Password of your preference. Confirm your Password by typing it a second time. (Your password must be unique and at least 6 characters long.) Then enter a Password Hint in the event that you forget your password.

If you do not have your Certificate Number, please call one of our Customer Care agents at 298-0358.

### BF<sub>&</sub>M

#### **BF&M MESA Health Website**

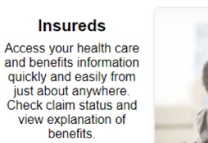

| Jsername : |                              |        |
|------------|------------------------------|--------|
| Password : |                              |        |
|            |                              |        |
|            | Forgot Username or Password? |        |
|            | Login                        |        |
|            |                              |        |
| Dor        | n't have a user ad           | count? |
|            | Sign Up Now                  |        |
|            |                              |        |

| BF&M                                                               |
|--------------------------------------------------------------------|
|                                                                    |
| New user Registration > Select Type of user                        |
| New user Registration                                              |
| * Indicates Mandatory Fields / Sections<br>Select Type of user * : |
| Continue Cancel                                                    |
| BF&M                                                               |
| New user Registration > Employee                                   |
| New user Registration                                              |
| * Indicates Mandatory Fields                                       |
| Credentials                                                        |
| Certificate Number * :<br>Date of Birth * :                        |
| Continue Cancel                                                    |

## How to view claims history

To return to the homepage from any screen, just click on the Home button at the top left of the screen.

The client member portal homepage provides you with access to all of the information and tools available to you on the web with just one click. Below is a description of some of the key features.

- HOME Allows you to see recent claims & transactions and a summary of your personal information. Click on the texts which are highlighted in view to see a more detailed version of these options.
- CLAIM Gives you a snapshot of your claims history, such as: date of service, payment status, provider and service charge.
- ELIGIBILITY Shows your demographics, medical coverage plan and your preferred pharmacy (plan details in provider view).
- MEMBER Shows your demographics, medical coverage plan and your preferred pharmacy.
- PROVIDER This section allows you to search for a covered physician, service or location (U.S. location search only).
- RESOURCES Provides you with BF&M fast help address, phone number, email and website for your on-the-go queries.

### Forgot your Username or Password?

#### Visit https://health.bfm.bm.

Under the login fields, click on the Forgotten Password link and the Forgotten Username link as needed.

For step by step assistance call the Customer Care Team at 298-0358.

For provider login and access please contact Lakeisha Darrell at 298-0319.

If you cannot find the information you are looking for, please do not hesitate to call BF&M at 295-5566 or access our full client member portal web guide under the Products tab at www.bfm.bm.

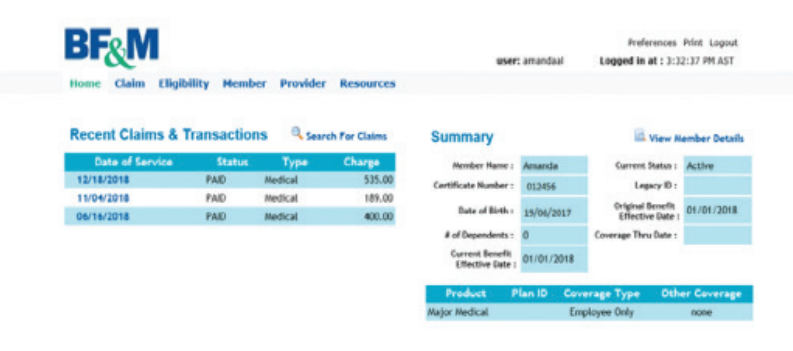

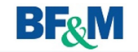

### **BF&M MESA Health Website**

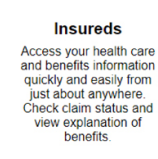

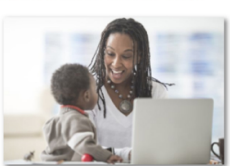

| Jsernam | e :                         |
|---------|-----------------------------|
| Passwor | d :                         |
|         | Ecropt Usemame or Passwood? |
| I       | Don't have a user account?  |

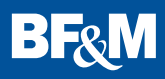